# CHEATHERO SHEETSHERO

# Sublime Text Cheat Sheet

V A comprehensive cheat sheet for Sublime Text, covering essential commands, shortcuts, and features to enhance your coding workflow.

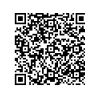

# **Basic Navigation & Editing**

New File

Open File

Save File

Save File As... Close File

Reopen Last Closed File

File Operations

Ctrl+N

Ctrl+O

Ctrl+S

Ctrl+W Ctrl+Shift+T

Ctrl+Shift+S

| Cut        |
|------------|
| Сору       |
| Paste      |
| Undo       |
| Redo       |
| Select All |
|            |

### Navigation

| Ctrl+G         | Go to Line            |
|----------------|-----------------------|
| Ctrl+P         | Go to File            |
| Ctrl+R         | Go to Symbol          |
| Ctrl+;         | Go to Word            |
| Alt+Left/Right | Navigate back/forward |
| Ctrl+Up/Down   | Scroll Line Up/Down   |

# Selection & Find/Replace

#### Selection

| Ctrl+D               | Select Word            |
|----------------------|------------------------|
| Ctrl+Shift+Space     | Select Scope           |
| Ctrl+Shift+M         | Select Inside Brackets |
| Ctrl+L               | Select Line            |
| Ctrl+Shift+L         | Split into Lines       |
| Alt+F3 or Ctrl+Cmd+G | Select All Matching    |

# **Code Manipulation & Snippets**

### Code Folding

| Fold Current Block           |
|------------------------------|
| Unfold Current Block         |
| Fold All                     |
| Unfold All                   |
| Fold Level 1 (Headers, etc.) |
|                              |

### Code Manipulation

| Ctrl+J          | Join Lines             |
|-----------------|------------------------|
| Ctrl+Shift+D    | Duplicate Line         |
| Ctrl+T          | Transpose Line         |
| Ctrl+Up/Down    | Move Line Up/Down      |
| Tab / Shift+Tab | Indent / Unindent Line |

# **View & Configuration**

### View Settings

| Ctrl+Shift+P            | Open Command<br>Palette |
|-------------------------|-------------------------|
| Command Palette > Set   | Change Syntax           |
| Syntax: [Language]      | Highlighting            |
| Command Palette > View: | Toggle Sidebar          |
| Toggle Side Bar         | Visibility              |
| Command Palette > View: | Toggle Minimap          |
| Toggle Minimap          | Visibility              |
| Command Palette > View: | Toggle Console          |
| Toggle Console          | Visibility              |

### Find & Replace

| Ctrl+F       | Find                   |
|--------------|------------------------|
| Ctrl+H       | Replace                |
| Ctrl+Shift+F | Find in Files          |
| F3           | Find Next              |
| Shift+F3     | Find Previous          |
| Alt+Enter    | Select All Occurrences |
|              |                        |

### Incremental Find

| Ctrl+l       | Incremental Find Forward  |
|--------------|---------------------------|
| Ctrl+Shift+I | Incremental Find Backward |

### Snippets

| Sublime Text supports code snippets for faster<br>coding. Create custom snippets in<br>Packages/User/. Snippets are XML files with<br><snippet> root element.</snippet>                        |
|----------------------------------------------------------------------------------------------------|
| Snippet Example:                                                                                                    |
| <snippet></snippet>                                                                                                    |
| <content><![CDATA[</td></tr><tr><td><pre>for (int i = 0; i < \${1:array}.length;</pre></td></tr><tr><td>i++) {</td></tr><tr><td>\${2://TODO}</td></tr><tr><td>}</td></tr><tr><td>]]></content> |
| <tabtrigger>fori</tabtrigger>                                                                                                    |
| <pre><description>For Loop</description></pre>                                                                                                    |
| <scope>source.java</scope>                                                                                                    |
|                                                                                                    |
|                                                                                                    |

#### **Configuration Files**

#### Sublime Text settings are stored in JSON files. You can access them via Preferences > Settings.

- **Preferences.sublime-settings**: Global settings.
- Preferences (Platform).sublimesettings : Platform-specific settings (e.g., Preferences (Windows).sublimesettings ).
- Project-specific settings are stored in .sublime-project files.

Example:

{

"theme": "ayu-dark.sublime-theme",
"font\_size": 14,
"color\_scheme": "Packages/Color Scheme

- Default/Monokai.tmTheme"

}

#### Panels

| Alt+Shift+1    | Single Panel Layout |
|----------------|---------------------|
| Alt+Shift+2    | Two Column Layout   |
| Alt+Shift+8    | Four Panel Layout   |
| Ctrl+K, Ctrl+B | Toggle Side Bar     |